# **Admin Only**

Go to Admin Dashboard/Settings/Privacy Settings Select the Settings link (top right)

| Privacy Settings |   |                     |
|------------------|---|---------------------|
|                  |   | Telaults - Settings |
| Ads              |   | ~                   |
| Events           | > | ~                   |

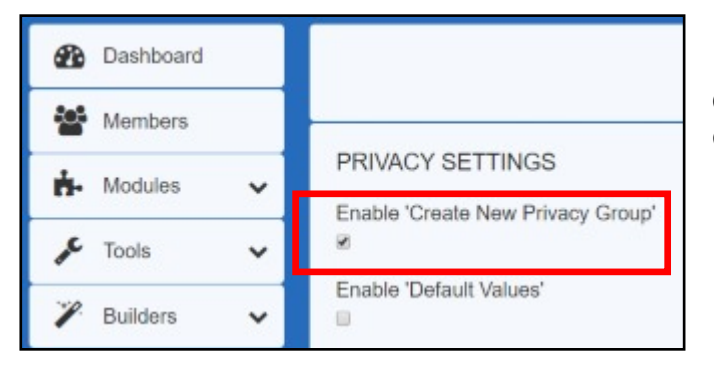

Tick the Enable Create New Privacy Group.

Now go to your profile.

### **Admin and Members**

Dolphin has a mind of it's own. The following screen MAY appear when you open the site, but it also MAY not .

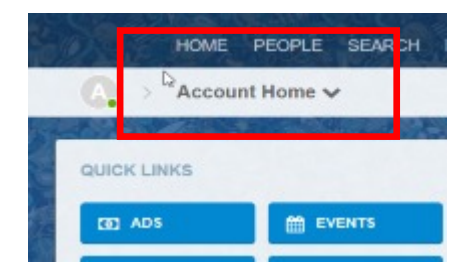

If it doesn't, Click your Icon (top right)and select Account

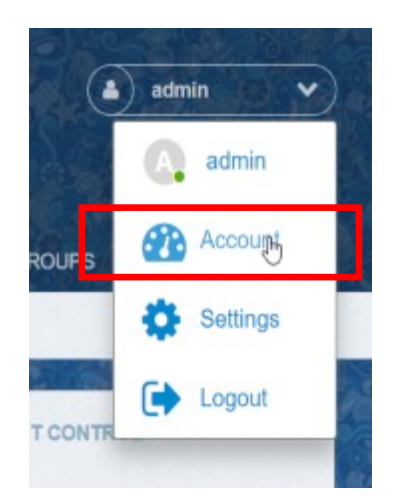

You should now see the screen at the top right of this page.

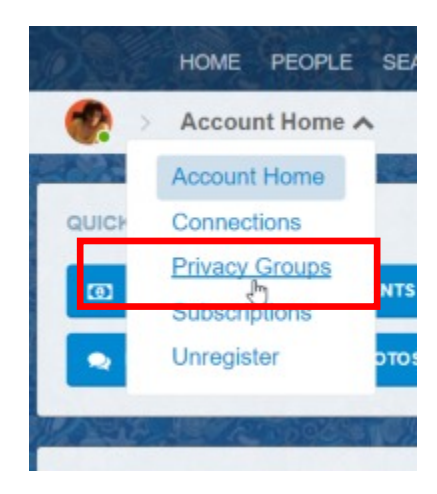

Click the Account Home link and select Privacy Groups.

| Privad             | cy Groups 🗸  |
|--------------------|--------------|
| MY PRIVACY GRO     | UPS          |
| Select all         | DELETE       |
| CREATE A NEW P     | RIVACY GROUP |
| Title<br>xxxxxxx   |              |
| Extends<br>Members |              |

Enter the name of your new group and select who this group extends to. I'm not sure what this does, but I assume that if you select friends, only friends can be selected for this new group. You'll need to experiment with this or seek additional help.

#### Create the group.

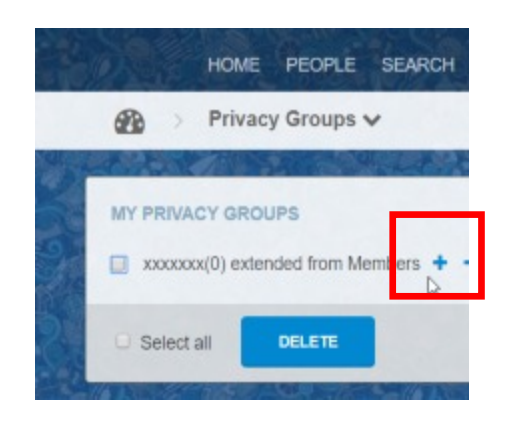

You now have to enter who will be in this elite group.

### Click the Plus Sign (Above)

| ADD MEMBERS                                                                                                    | × |
|----------------------------------------------------------------------------------------------------|---|
| Keyword                                                                                                    |   |
| SEARCH                                                                                                    |   |
| · · · · ·                                                                                                    |   |
|                                                                                                    |   |
|                                                                                                    |   |
| Select all                                                                                                    |   |
| and the second second se |   |

The above screen will appear.

Enter a keyword or even a single letter and click Search. A list of suitable names will appear.

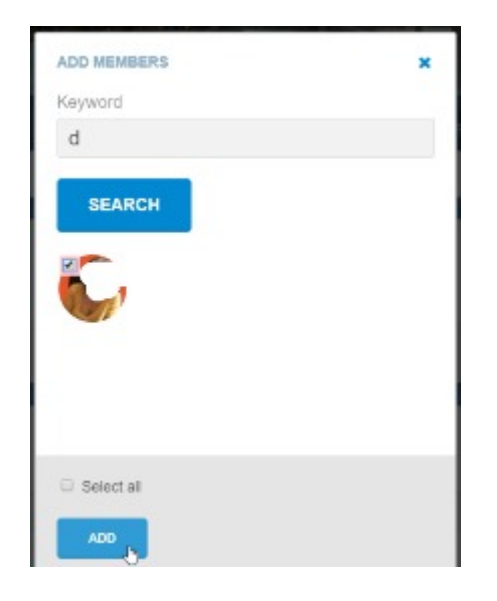

Select the name and click the Add button.

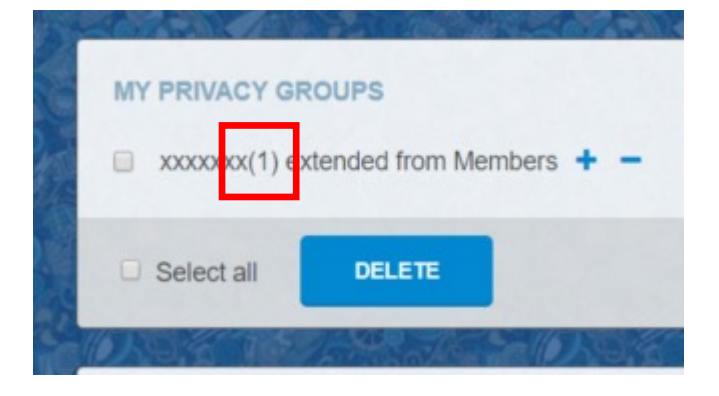

You now have one person in your group.

## **Your Profile**

| •                         | Info | Friends    | Photos          | Videos          | Ads        | Groups | Events |
|---------------------------|------|------------|-----------------|-----------------|------------|--------|--------|
| Contraction of the second | Q 0  | ESCRIPTION | - ieur person t | esting this tes | t program. |        |        |

Go to your profile. You will see a little yellow key on the top left of each block. This also applies to profile field blocks.

Click the Yellow key in any block you only want your elite privacy group to see.

Be warned! Only your elite group will see the block. Other members will see nothing. In a nutshell you are about to destroy the look and feel of your profile for most members.

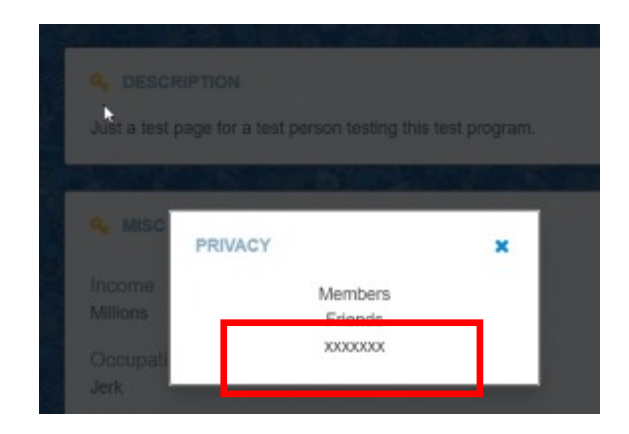

Click the privacy setting.